## **Evidência de Testes**

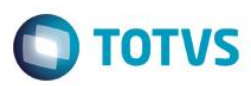

# Evidência de Testes

| Produto:                  | SIGAFRT  |
|---------------------------|----------|
| Versão:                   | V12.1.07 |
| Produto/Versão Integrado: | Protheus |
| Banco de Dados:           | Todos    |

### 1. Evidência e sequência do passo a passo

#### Incidente:

Ao realizar uma venda no Frontloja onde contenha um item com IPI e em seguida cancelá-la, ao realizar outra venda e selecionar a condição de pagamento, é carregado o valor do IPI do produto do cupom anterior.

### Solução:

Realizado ajuste para que ao cancelar e iniciar uma nova venda, o valor do IPI do(s) produto(s) anterior(es) sejam zerados.

#### Passo-a-passo:

Inserir um produto que contenha valor de IPI:

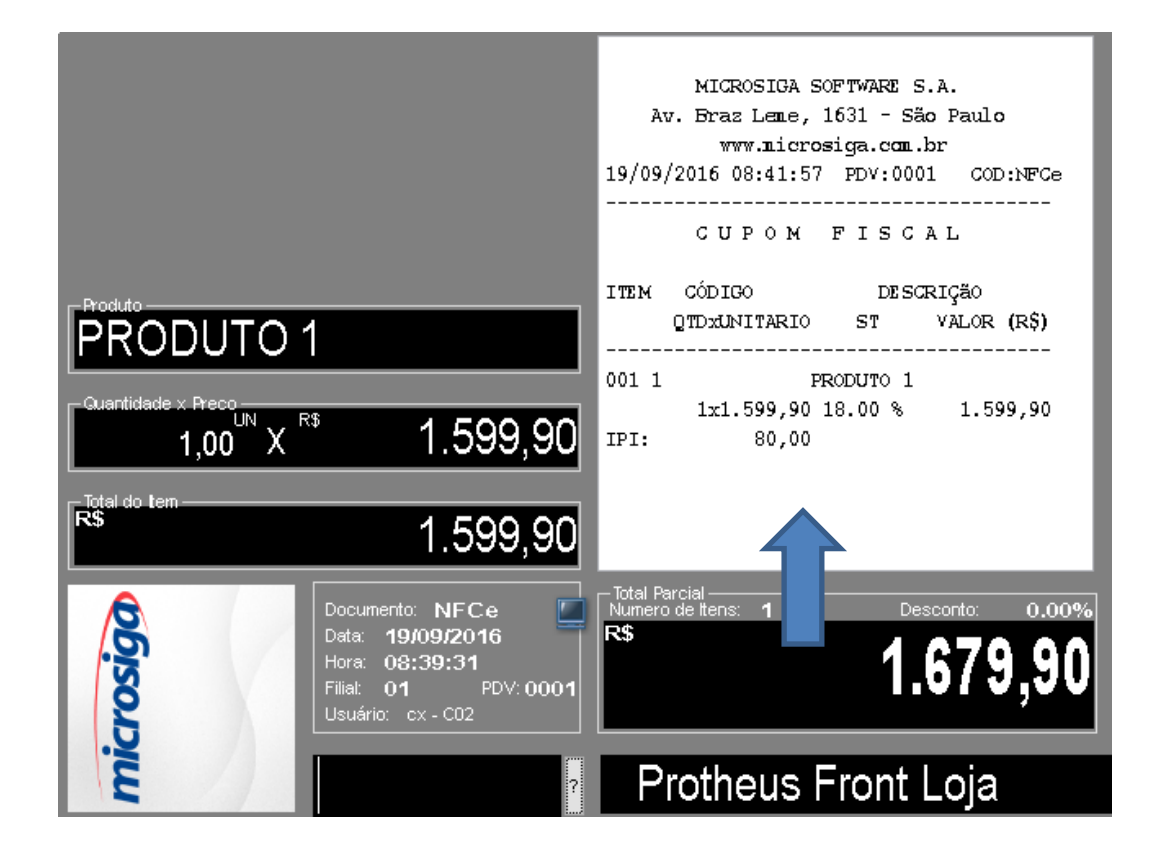

1

0

0

# **Evidência de Testes**

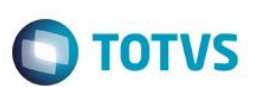

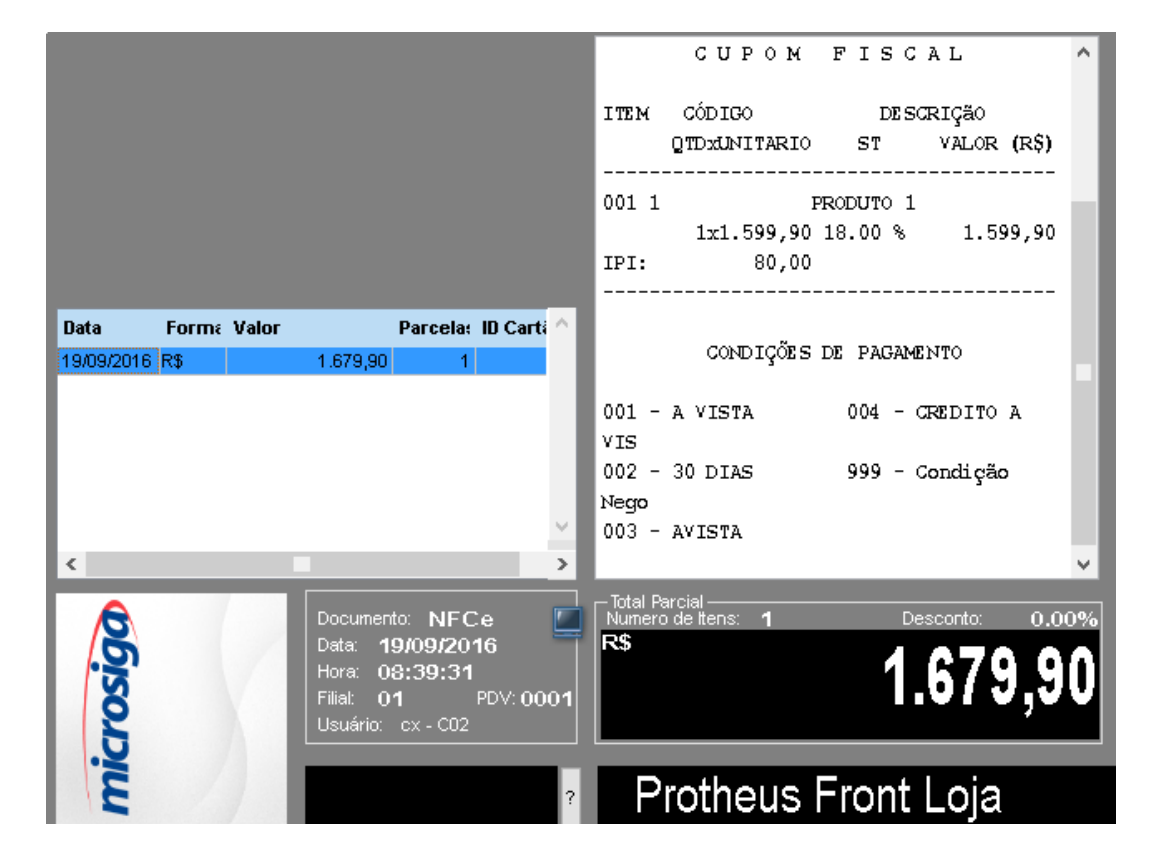

Pressionar F9 (finalizar venda) e F5 (condições de pagamento). Selecione uma forma qualquer:

Pressione F12 e informe 03 para cancelar o cupom:

|                  |                      | 002 - 30 DIAS 999 - Condição 🔨         |
|------------------|----------------------|----------------------------------------|
|                  |                      | Nego                                   |
|                  |                      | 003 - AVISTA                           |
|                  |                      |                                        |
|                  |                      |                                        |
|                  |                      | Entre com o código da rotina desejada: |
|                  |                      | 03 - Cancelar Cupon                    |
|                  |                      | 05 - Sangria                           |
| Data Form: Valor | Parcela: ID Carti    | 06 - Entrada de Troco                  |
| 19/09/2016 R\$   | 1.679.90 1           |                                        |
|                  |                      | 07 - Consulta de Produto               |
|                  |                      | 25 - Produto Mostruário/Saldão         |
|                  |                      |                                        |
|                  |                      | 09 - TEF - Gerenciais                  |
|                  |                      |                                        |
|                  | ~                    | Tecle <inter> para continuar</inter>   |
| <                | >                    | ×                                      |
|                  |                      | Total Parcial                          |
|                  | Data: 10/00/2016     | $R^{\circ}$                            |
| .5               | Hora: 08:39:31       | 1 670 001                              |
| N N              | Filial: 01 PDV: 0001 | 1.0/3.30                               |
| 2                | Usuário: cx - C02    | *                                      |
| .9               |                      |                                        |
| 2                |                      |                                        |
|                  |                      |                                        |

### **Evidência de Testes**

Será exibida a mensagem para confirmar o cancelamento do cupom:

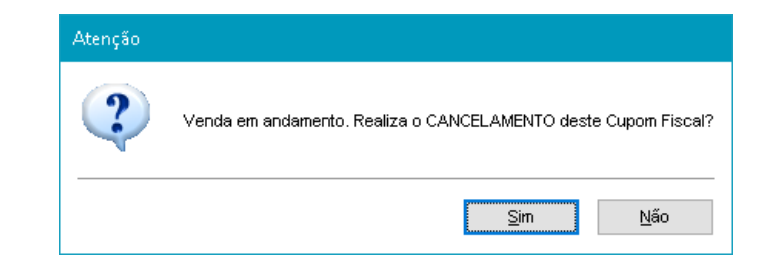

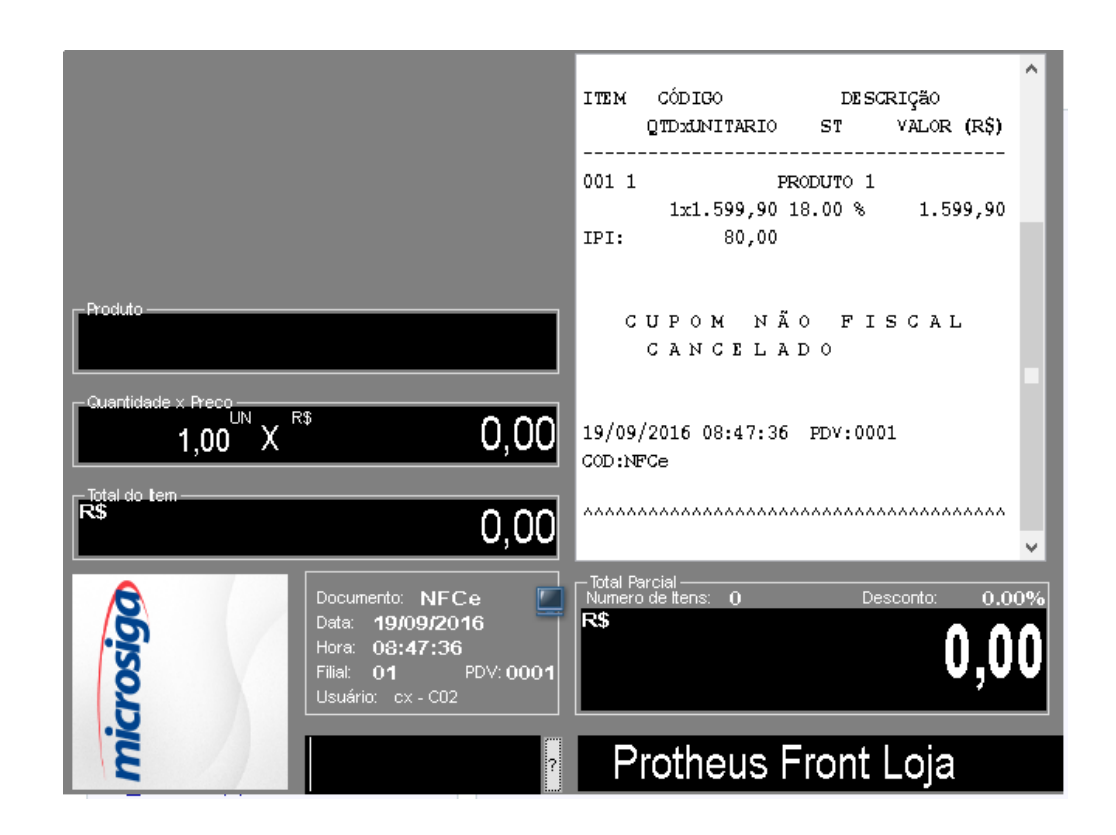

0

0

0

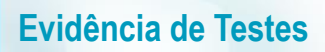

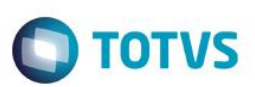

Em uma nova venda, insira novamente o produto:

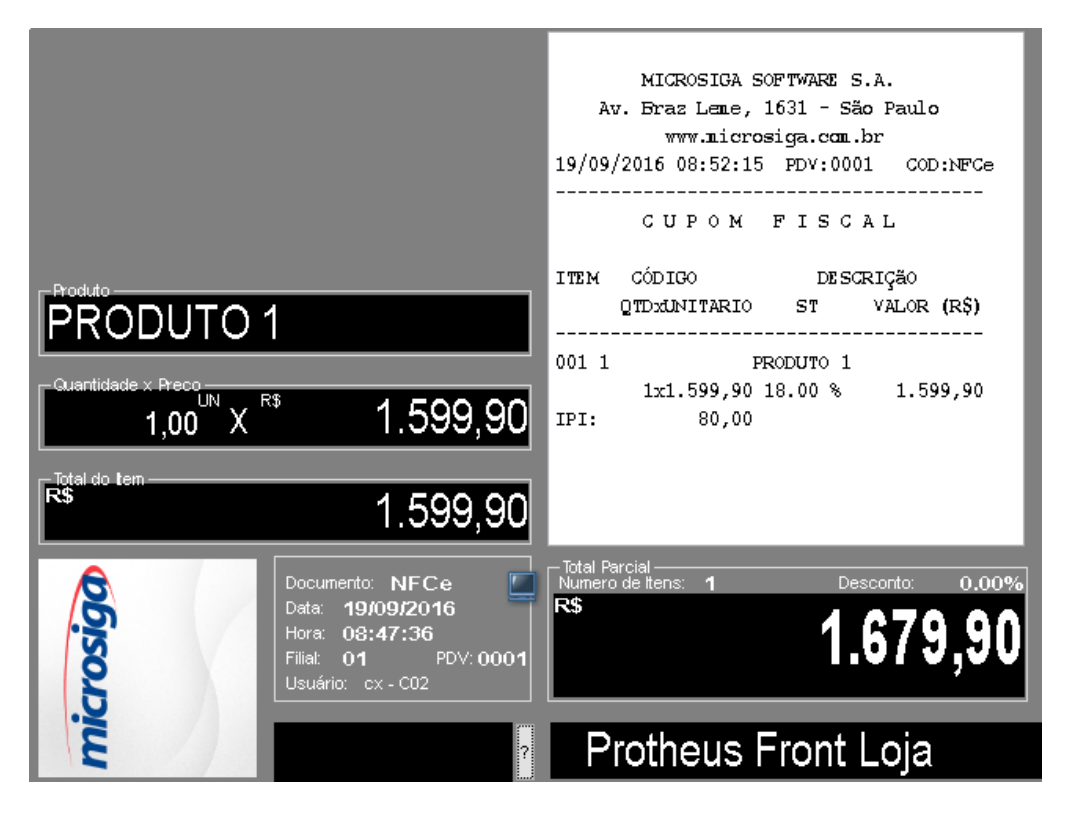

Pressionar F9 (finalizar venda) e F5 (condições de pagamento). Selecione uma forma qualquer:

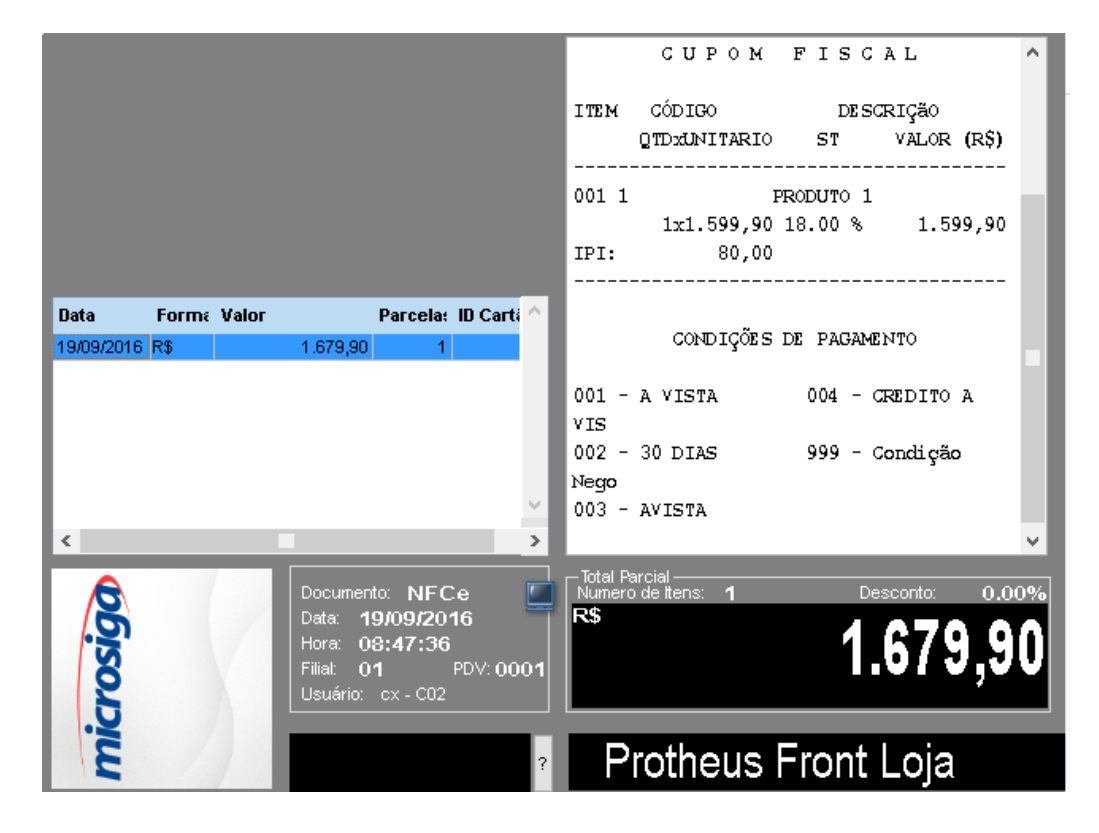